## CREATING A WEBSITE Handout 1: The Dashboard

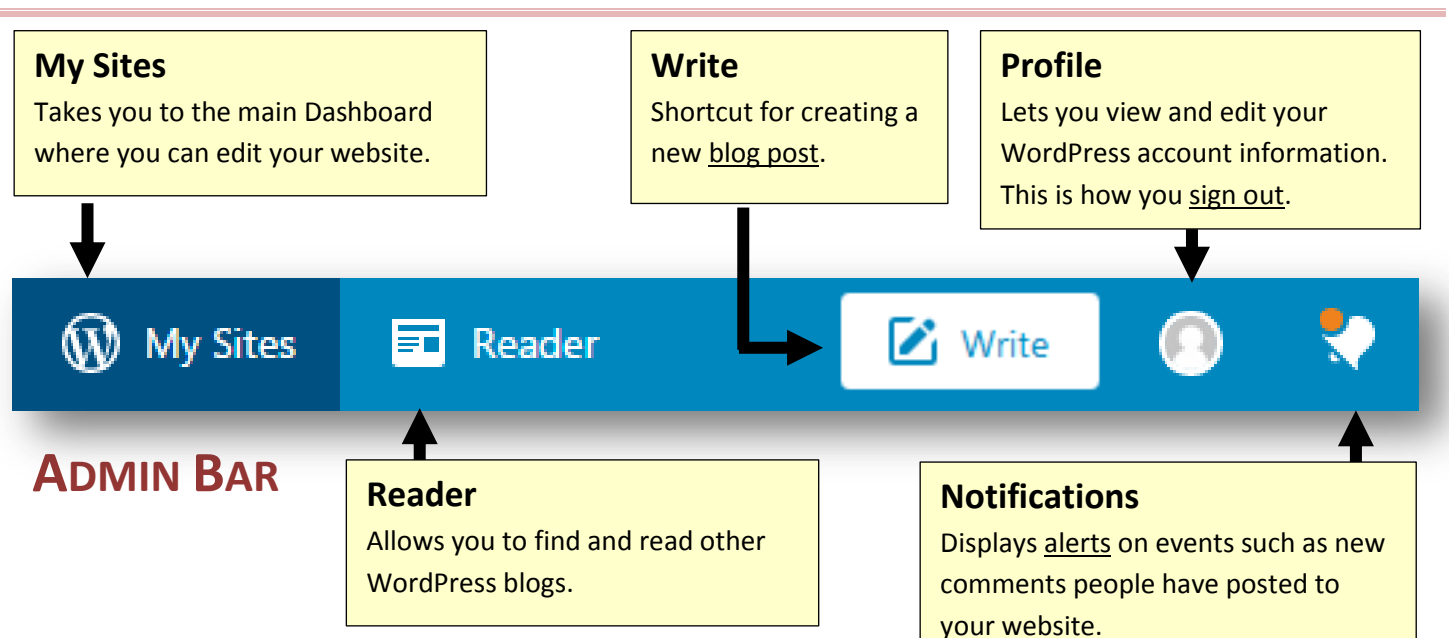

## **ADMIN SIDEBAR**

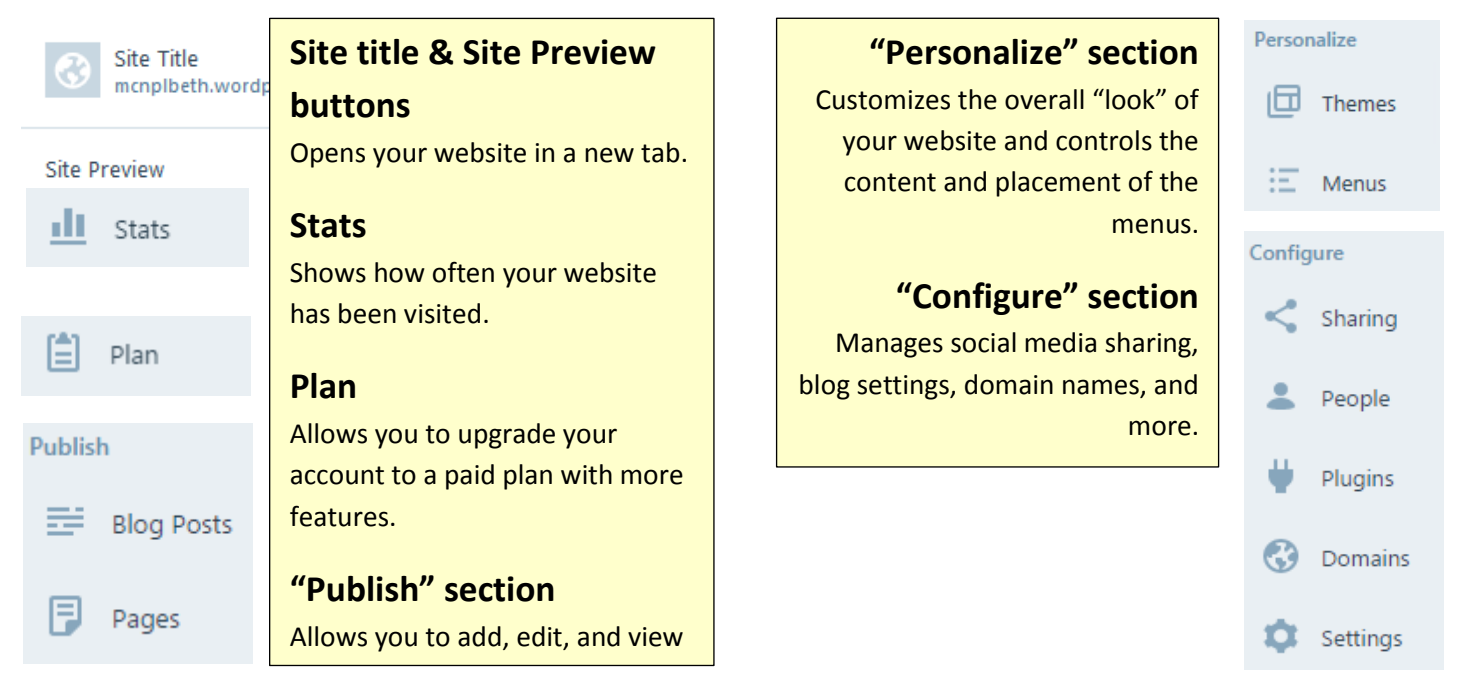

## **BLACK ADMIN BAR**

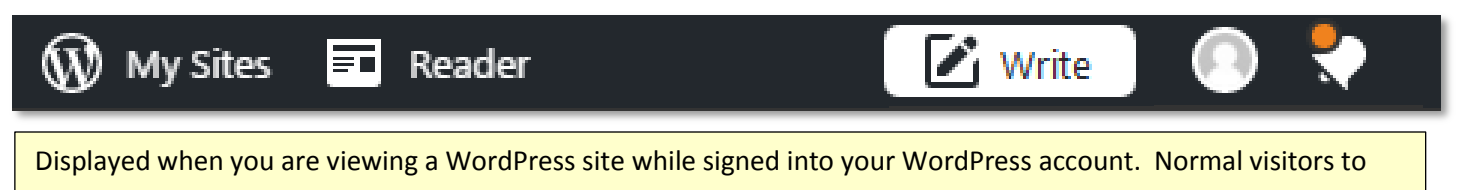